# パックマンの map 編集手順

マップの地形データは js/main.js 内に定数として配列で定義されています.

その地形データに対して、ダイクストラ法で求めた各セル間の最小経路を保存したファイルが js/routeMap.json です.予め計算結果を保存しておくことで起動の高速化を実現しているようです.

以上の仕様から、マップを編集する際には次の手順が必要となります.

1. js/main.js内の配列を編集する

2. ダイクストラ法で経路を求める

以下にその具体的な手順を説明します.

#### 検証環境

- Windows 10 Education
- Firefox 60.0(現時点での最新版)

### packman.html のコメントアウトを外す

packman.html の下の方(130行目)のコメントアウトを外し, src="dijkstra.js" を src="js/dijkstra.js" に書き換えてください.

| 129          | 129 |                                                                                                    |
|--------------|-----|----------------------------------------------------------------------------------------------------|
| 130          | 130 |                                                                                                    |
| 131          |     | - <script type="text/javascript" src="dijkstra.js" >>>>>>>>>>>>>>>>>>>>>>>>>>>>>>>>>>>>>>>>>>>>>>>>>>>>>>>>>>>>>>>>>>>>>>>>>>>>>>>>>>>>>>>>>>>>>>>>>>>>>>>>>>>>>>>>>>>>>>>>>>>>>>>>>>>>>>>>>>>>>>>>>>>>>>>> - |
|              | 131 | + <script src="js/dijkstra.js" type="text/javascript"></script>                                                                                                    |
| 132          | 132 | <script src="js/mapTree.js" type="text/javascript"></script>                                                                                                    |
| 133          | 133 | <script src="js/system.js" type="text/javascript"></script>                                                                                                    |
| 134          | 134 | <script src="js/characterClass.js" type="text/javascript"></script>                                                                                                    |
| Σ <u>‡</u> Z |     |                                                                                                    |

#### defaultMap の書き換え

js/main.js の14行目から47行目に定義されている配列を編集すると,自由にマップを書き換えられます.各数字に対応する地形は次の表の通りです.

| 数字 | 地形   |
|----|------|
| 0  | 空白   |
| 1  | 壁    |
| 2  | エサ   |
| 3  | パワー餌 |

| 14 | const defaultMap =                                                                          |
|----|---------------------------------------------------------------------------------------------|
|    | C                                                                                           |
|    | [1, 1, 1, 1, 1, 1, 1, 1, 1, 1, 1, 1, 1, 1                                                   |
|    | [1, 2, 2, 2, 2, 2, 2, 1, 1, 2, 2, 2, 2, 2, 2, 2, 2, 2, 2, 2, 2, 1, 1, 2, 2, 2, 2, 2, 2, 1], |
|    | [1, 3, 1, 1, 1, 1, 2, 1, 1, 2, 1, 1, 1, 1, 1, 1, 1, 1, 2, 1, 1, 2, 1, 1, 1, 1, 1, 3, 1],    |
|    | [1, 2, 1, 1, 1, 1, 2, 1, 1, 2, 1, 1, 1, 1, 1, 1, 1, 1, 1, 2, 1, 1, 2, 1, 1, 1, 1, 1, 2, 1], |
|    | [1, 2, 2, 2, 2, 2, 2, 2, 2, 2, 2, 2, 2, 2,                                                  |
|    | [1, 1, 1, 2, 1, 1, 2, 1, 1, 1, 1, 1, 2, 1, 1, 2, 1, 1, 1, 1, 1, 1, 2, 1, 1, 2, 1, 1, 1],    |
|    | [0, 0, 1, 2, 1, 1, 2, 1, 1, 1, 1, 1, 2, 1, 1, 2, 1, 1, 1, 1, 1, 1, 2, 1, 1, 2, 1, 0, 0],    |
|    | [1, 1, 1, 2, 1, 1, 2, 1, 1, 1, 1, 1, 2, 1, 1, 2, 1, 1, 1, 1, 1, 1, 2, 1, 1, 2, 1, 1, 1],    |
|    | [0, 0, 0, 2, 1, 1, 2, 2, 2, 2, 2, 2, 2, 1, 1, 2, 2, 2, 2, 2, 2, 2, 2, 1, 1, 2, 0, 0, 0],    |
|    | [1, 1, 1, 2, 1, 1, 1, 1, 1, 0, 1, 1, 1, 1, 1, 1, 1, 1, 0, 1, 1, 1, 1, 1, 2, 1, 1, 1],       |
|    | [0, 0, 1, 2, 1, 1, 1, 1, 1, 0, 1, 1, 1, 1, 1, 1, 1, 1, 0, 1, 1, 1, 1, 1, 2, 1, 0, 0],       |
|    | [0, 0, 1, 2, 0, 0, 0, 0, 0, 0, 0, 0, 0, 0, 0, 0, 0,                                         |
|    | [0, 0, 1, 2, 1, 1, 1, 1, 1, 0, 1, 1, 1, 1, 1, 1, 1, 1, 0, 1, 1, 1, 1, 1, 2, 1, 0, 0],       |
|    | [0, 0, 1, 2, 1, 1, 1, 1, 1, 0, 1, 0, 0, 0, 0, 0, 0, 0, 1, 0, 1, 1, 1, 1, 1, 2, 1, 0, 0],    |
|    | [0, 0, 1, 2, 1, 1, 0, 0, 0, 0, 1, 0, 0, 0, 0, 0, 0, 1, 0, 0, 0, 0, 1, 1, 2, 1, 0, 0],       |
|    | [0, 0, 1, 2, 1, 1, 0, 1, 1, 0, 1, 0, 0, 0, 0, 0, 0, 0, 1, 0, 1, 1, 0, 1, 1, 2, 1, 0, 0],    |
|    | [1, 1, 1, 2, 1, 1, 0, 1, 1, 0, 1, 1, 1, 1, 1, 1, 1, 1, 0, 1, 1, 0, 1, 1, 2, 1, 1, 1],       |
|    | [0, 0, 0, 2, 0, 0, 0, 1, 1, 0, 0, 0, 0, 0, 0, 0, 0, 0, 0, 0, 1, 1, 0, 0, 0, 2, 0, 0, 0],    |
|    | [1, 1, 1, 2, 1, 1, 1, 1, 1, 1, 1, 1, 0, 1, 1, 0, 1, 1, 1, 1, 1, 1, 1, 1, 1, 2, 1, 1, 1],    |
|    | [0, 0, 1, 2, 1, 1, 1, 1, 1, 1, 1, 1, 0, 1, 1, 0, 1, 1, 1, 1, 1, 1, 1, 1, 1, 2, 1, 0, 0],    |
|    | [0, 0, 1, 2, 2, 2, 2, 2, 2, 2, 0, 0, 0, 1, 1, 0, 0, 0, 2, 2, 2, 2, 2, 2, 2, 1, 0, 0],       |
|    | [0, 0, 1, 2, 1, 1, 1, 1, 1, 2, 1, 1, 1, 1, 1, 1, 1, 1, 2, 1, 1, 1, 1, 1, 2, 1, 0, 0],       |
|    | [1, 1, 1, 2, 1, 1, 1, 1, 1, 2, 1, 1, 1, 1, 1, 1, 1, 1, 2, 1, 1, 1, 1, 1, 2, 1, 1],          |
|    | [1, 2, 2, 2, 2, 2, 2, 2, 2, 2, 2, 2, 2, 2,                                                  |
|    | [1, 2, 1, 1, 1, 1, 2, 1, 1, 1, 1, 1, 2, 1, 1, 2, 1, 1, 1, 1, 1, 1, 2, 1, 1, 1, 1, 2, 1],    |
|    | [1, 2, 1, 1, 1, 1, 2, 1, 1, 1, 1, 1, 2, 1, 1, 2, 1, 1, 1, 1, 1, 1, 2, 1, 1, 1, 1, 2, 1],    |
|    | [1, 2, 1, 1, 1, 1, 2, 1, 1, 2, 2, 2, 2, 1, 1, 2, 2, 2, 2, 1, 1, 2, 1, 1, 1, 1, 1, 2, 1],    |
|    | [1, 2, 1, 1, 1, 1, 2, 1, 1, 2, 1, 1, 1, 1, 1, 1, 1, 1, 1, 2, 1, 1, 2, 1, 1, 1, 1, 1, 2, 1], |
|    | [1, 2, 1, 1, 1, 1, 2, 1, 1, 2, 1, 1, 1, 1, 1, 1, 1, 1, 1, 2, 1, 1, 2, 1, 1, 1, 1, 1, 2, 1], |
|    | [1, 2, 2, 2, 2, 2, 2, 2, 2, 2, 2, 2, 2, 2,                                                  |
|    | [1, 1, 1, 1, 1, 1, 1, 1, 1, 1, 1, 1, 1, 1                                                   |
|    | ];                                                                                          |

## パックマン,ゴーストのスタート位置の調整

js/main.jsの10行目に4体のゴーストの初期座標が定義されていて,11行目にパックマンの初期座標が定義されています.

defaultMap を書き換えた時点で既に packman.html をブラウザで開くと出てくる画面に編集された地形が反映 されているので,新しい地形を見ながらパックマン,ゴーストがスタート時点で壁に埋もれないように適当な座標を設 定します.

10 const ghost\_start = [[13, 11], [14, 11], [13, 11], [14, 11]]; 11 const pac\_start = [13, 17];

## ダイクストラ法で経路を求める関数の実行

マップ,初期座標を書き換えたら、一度ブラウザで更新ボタンを押してリロードしてください.

現時点ではマップの見た目が変わるだけで,jsonで予め読み込まれる経路情報 routeMap が更新されていないた めエラーとなりゲームが始まりません.

そこでF12キーを押して出てくるコンソールで makeRouteMap(map); と打ち込みEnterを押すとダイクストラ法による計算が始まり,しばらくログが流れた後にゲームが始まります.

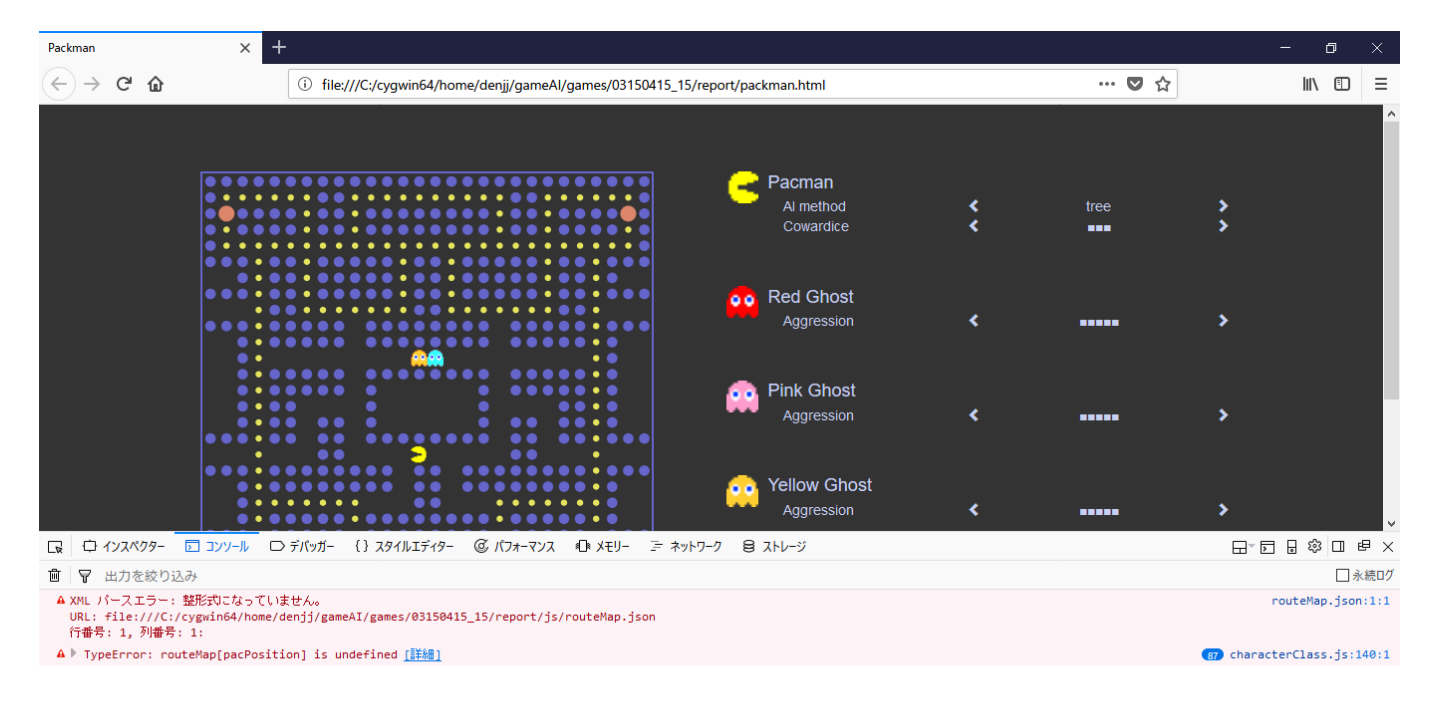

>>makeRouteMap(map);